#### 大分県土砂等のたい積行為の規制に関する条例に基づく 許可(新規・変更・譲受)の電子申請について

○大分県土砂等のたい積行為の規制に関する条例に基づく申請及び届出手続きのうち、以下のものについては電子申請により 受付を行っています。

| ・特定事業新規許可申請手続き ※要手数料65,000円 | ・特定事業水質・土壌検査報告書の提出   |
|-----------------------------|----------------------|
| ・特定事業変更許可申請手続き ※要手数料33,000円 | ・特定事業廃止(休止・再開)届出書の提出 |
| ・特定事業譲受許可申請手続き ※要手数料33,000円 | ・特定事業完了届の提出          |
| ・土砂等搬入届書の提出                 | ・特定事業着手届の提出          |
| ・特定事業土砂等管理台帳の提出             |                      |

○上記の電子申請では申請者情報の入力の後、Word、ExcelやPDFファイル等による提出書類の添付が必要となりますので、 申請前に各手続きで必要な書類データをご準備いただくようお願いします。

○上記の手続きのうち※印がついているものについては申請の際に手数料の納付が必要です。 ○手数料の支払いについて申請後、ご案内いたしますので、クレジットカードまたはペイジー(Pay-easy)により納付をお願いします。

※書面での提出も従来どおり可能です。書面で提出する際は管轄の保健所(部)に提出してください。

〇問い合わせ先

#### (1) 土砂条例の申請・届出に関すること

| 特定事業場の所在地   | 窓口    | 連絡先          |
|-------------|-------|--------------|
| 別府市、杵築市、日出町 | 東部保健所 | 0977-67-2511 |
| 国東市、姫島村     | 国東保健部 | 0978-72-1127 |
| 臼杵市、津久見市    | 中部保健所 | 0972-62-9171 |
| 由布市         | 由布保健部 | 097-582-0660 |
| 佐伯市         | 南部保健所 | 0972-22-0562 |

| 特定事業場の所在地   | 窓口      | 連絡先          |
|-------------|---------|--------------|
| 竹田市、豊後大野市   | 豊肥保健所   | 0974-22-0162 |
| 日田市、九重町、玖珠町 | 西部保健所   | 0973-23-3133 |
| 中津市、宇佐市     | 北部保健所   | 0979-22-2210 |
| 豊後高田市       | 豊後高田保健部 | 0978-22-3165 |

(2) 電子申請の操作、利用者登録等に関すること

大分県電子申請ヘルプデスク 連絡先:097-506-2457

### 申請の事前準備について

申請にあたっては、事前に申請用アカウントを作成する必要があります。

Oアカウントの作成については、以下のホームページを 参考にしてください。

https://www.pref.oita.jp/site/denshishinseiportal/ denshishinsei-faq0002184756.html

〇ログイン方法については、以下のホームページを 参考にしてください。

https://www.pref.oita.jp/site/denshishinseiportal/ denshishinsei-faq0002184759.html

| Graffer<br>スマート申請                                                           |
|-----------------------------------------------------------------------------|
| 大分県ログイン                                                                     |
| Grafferアカウントをお持ちの方                                                          |
| <u>Grafferアカウント規約</u> [7] <u>プライバシーポリシー</u> [7] をお読みの<br>うえ、同意してログインしてください。 |
| G Googleでログイン                                                               |
| LINEでログイン                                                                   |
| <b>メ</b> ールアドレスでログイン                                                        |
| ログイン方法について教えてください                                                           |
| <u>GビズIDでログインする</u>                                                         |
| Grafferアカウントをお持ちでない方                                                        |
| Grafferアカウントに登録すると、申請書の一時保存や申請履歴の確認が<br>できます。アカウント登録は無料です。                  |
| 新規アカウント登録                                                                   |

■以降では電子申請を行う際の入力の流れについて、特定事業新規許可申請を例として紹介します。

## 項目の入力について①(申請者情報の入力)

【共通事項】

<u>必須</u>が表示されている項目は必ずチェックまたは、必要事項を入力してください。

| 申請者の情報                                                        |                                    |
|---------------------------------------------------------------|------------------------------------|
| 申請者の種別。                                                       |                                    |
| ● 個人                                                          | ・どちらかに必ずチェックをしてください。 <sup>必須</sup> |
| ○ 法人                                                          | ・画面の例は個人の場合のものになります。               |
| 申請者氏名 🚛                                                       | 氏名、郵便番号、住所を入力し次に進みます。              |
|                                                               |                                    |
| 郵便番号 💩                                                        | 人力します。また、メールアトレスはアカワントに登録          |
| ハイフンなしの半角7桁で入力してください                                          | されたものか自動で入力されます。)                  |
| 郵便番号から住所を入力                                                   |                                    |
| <ul> <li>「郵便番号から住所を入力」を押すと、住所の一部が自動入力されます。</li> </ul>         |                                    |
| 申請者住所 💩                                                       |                                    |
| <ul> <li>自動入力後、番地、マンション名、部屋番号など、住所の続きがあれば入力してください。</li> </ul> |                                    |
| メールアドレス 自動入力                                                  |                                    |
| preview-demo@example.com                                      |                                    |
| ,,                                                            |                                    |
| 入力内容に不備があります。内容を確認してください。                                     |                                    |
|                                                               | ・必要事項を入力し、 - ***** をクリック           |
| 一時保存して、次へ進む                                                   | ・入力漏れがある場合は、エラーが表示されます。            |
| く 申請の概要等の確認に戻る                                                | (以下同様)                             |

#### 項目の入力について②(連絡先の入力)

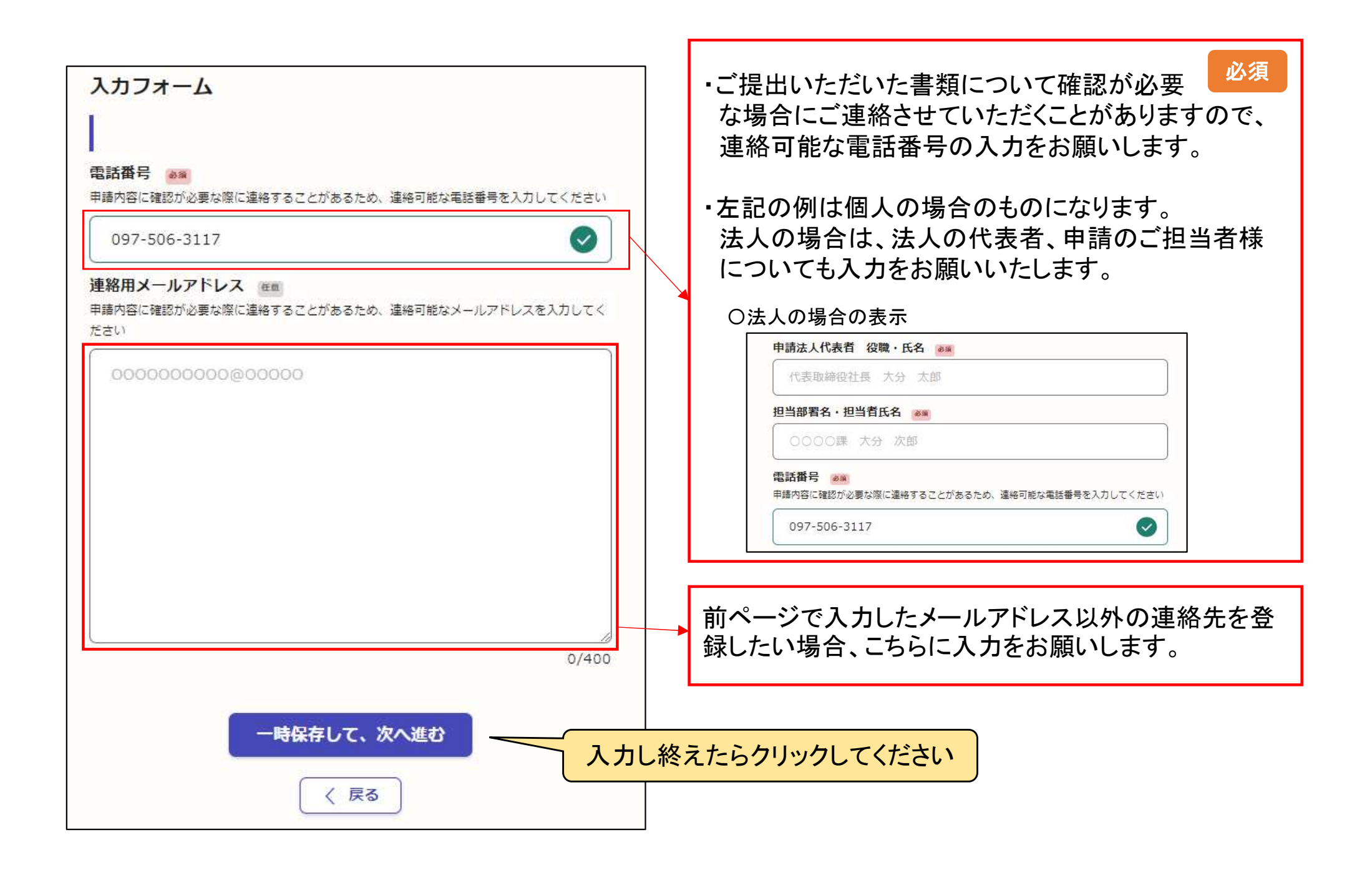

# 項目の入力について③(申請書類の添付)

|                                                                                                    | ٦.             |                                                                                                    |
|----------------------------------------------------------------------------------------------------|----------------|----------------------------------------------------------------------------------------------------|
| <b>必要な書類の添付</b><br>添付できる電子ファイル1個の最大サイズは10MBまでとなっております。                                               |                | ・このページで申請書データの添付を行います。 <sup>必須</sup>                                                                                                    |
| ノアイルを分割してもテーダのサイスか大きくて添わかできない場合は<br>大分県東部保健所(0977-67-2511)あて連絡をお願いします。                               |                | ・事前に作成した申請書の電子データ(Word、Excel、<br>PDF等、Zipファイル可)を添付してください。                                                                                  |
| 1件目                                                                                                  |                |                                                                                                    |
| <b>書類の名称 ※</b><br>許可申請書、添付図面①、添付書類①など                                                                |                | <ul> <li>         ・</li></ul>                                                                                                    |
| <ul> <li>添付できる電子ファイル1個の最大サイズは10MBまで</li> <li>ファイルを選択…</li> </ul>                                     |                | ・電子申請で添付できるファイルは1件あたり最大<br>10MBです。                                                                                                    |
| もう1件追加する     あと9件まで追加できます                                                                            |                | ・ ● もう1件追加する ボタンを押すと、ファイルを添付する<br>ためのフォームが最大9件まで追加で表示されます。                                                                                 |
| 原本の提出が必要な書類                                                                                          |                |                                                                                                    |
| 以下の清頼については、原本の提出が必要です。<br>別途下記の住所まで郵送してください。<br>郵送先:〒874-0840 大分恩別府市大字鶴見字下田井14-1衛生課あて<br>・法人の登記事項証明書 |                | ・申請書に添付する書類のうち、以下のものに                                                                                                    |
| ・特定事業と残の土地の営む事項証明書及び公認のうじ<br>・土壌の検査に係る計量証明書<br>同意として以下の項目にチェックしてください。                                |                | <ul> <li>・申請者の住民票の写し(法人の場合登記事項証明書)</li> <li>・申請者が未成年の場合は法定代理人に住民票の写し</li> <li>・特定事業区域の土地の登記事項証明書及び公図の写し</li> <li>・土壌の検査に係る計量証明書</li> </ul> |
| 入力内容に不備があります。内容を確認してください。                                                                            |                | <u>・上記については別途郵送等により管轄保健所の窓口</u><br><u>まで提出をお願いします。</u>                                                                                     |
| 時保存して、次へ進む<br>く 戻る                                                                                   | 」<br>」し終れ<br>」 | えたらクリックしてください                                                                                                    |

■以降については特定事業許可申請(新規・変更・譲受)のみの手続きになります。

#### 項目の入力について④申請手数料の確認

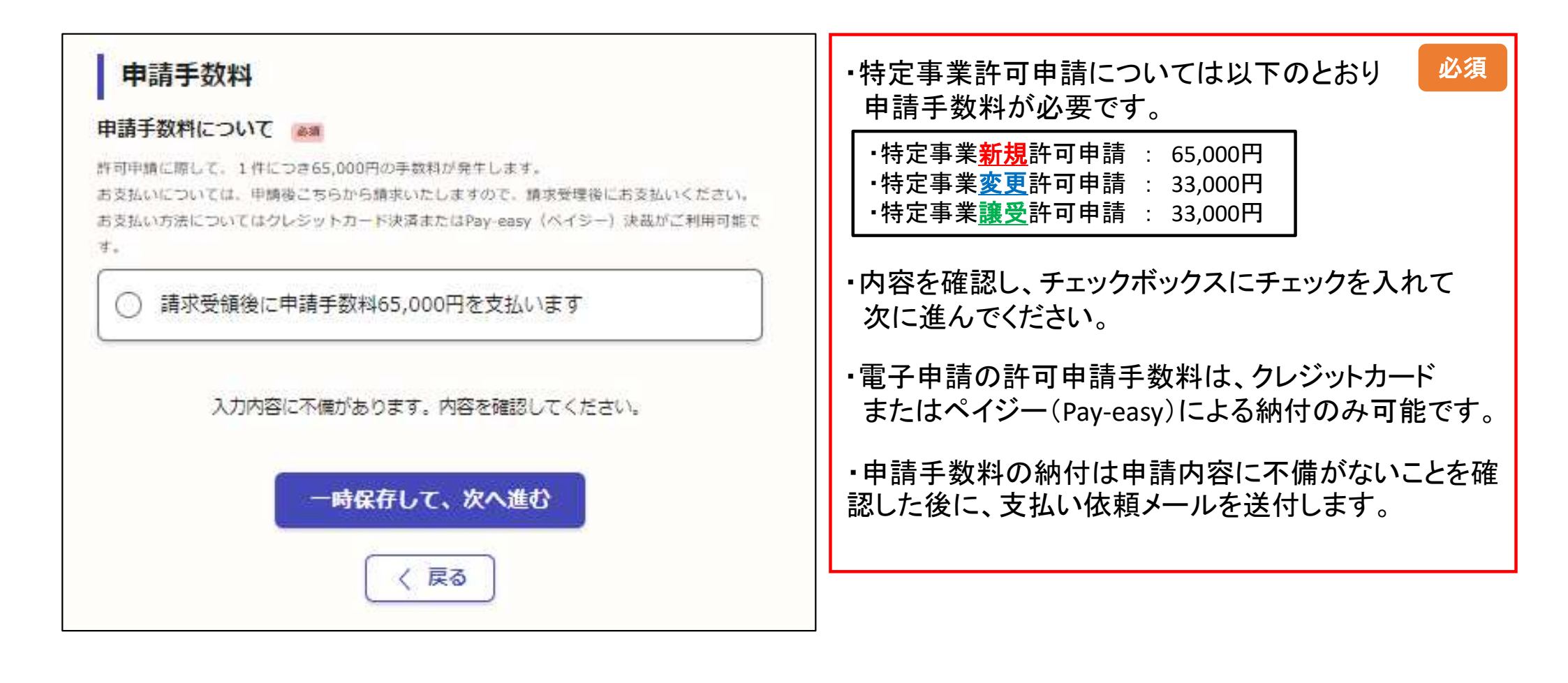

申請受付完了

・申請後は以下のような受付お知らせメールが送信されます。

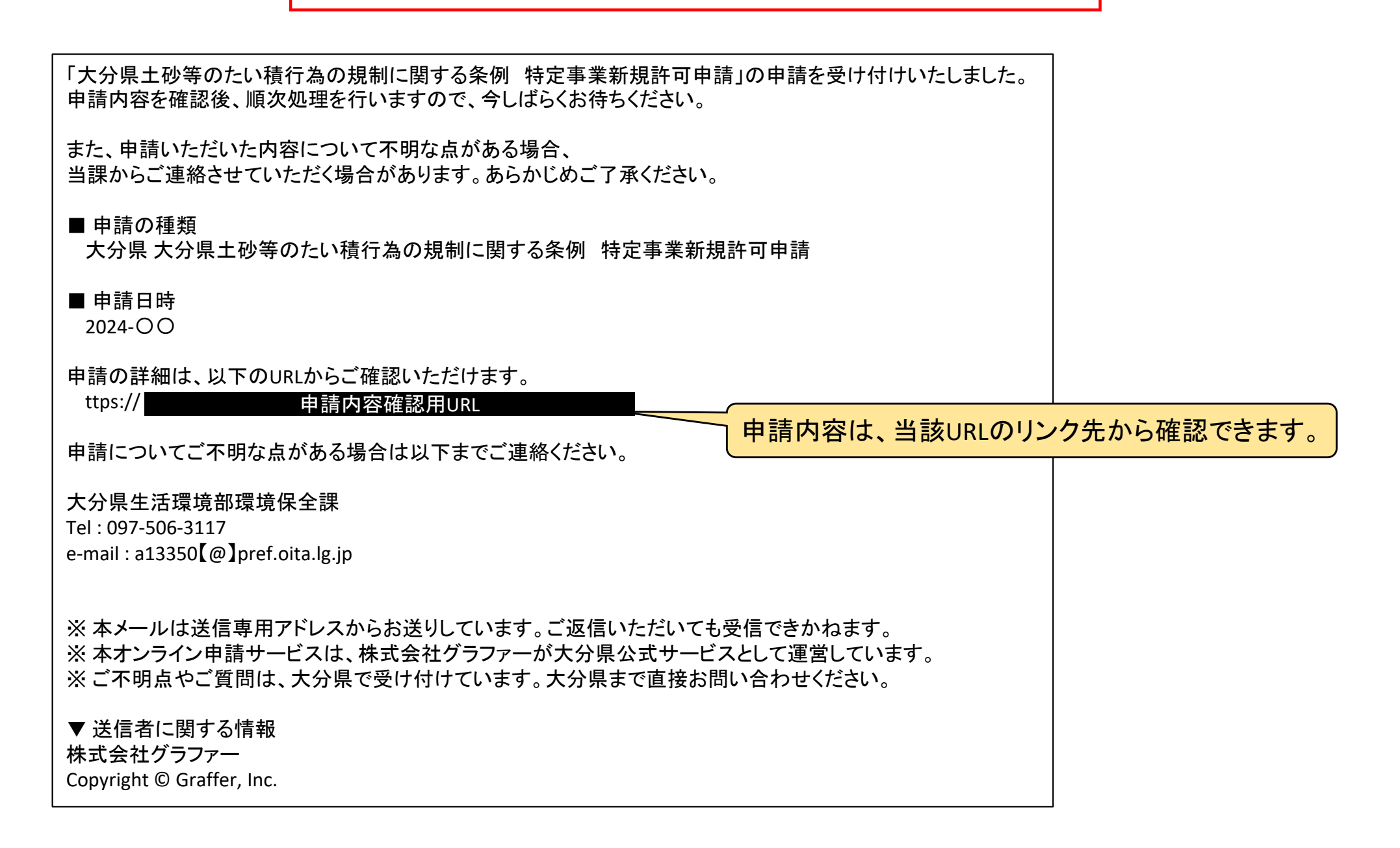

#### 申請手数料の支払いについて①

・申請内容や添付書類等に不備がない場合、申請手数料の支払い依頼を行います ・支払い依頼は以下のようなメールが申請時のメールアドレスに届きます。

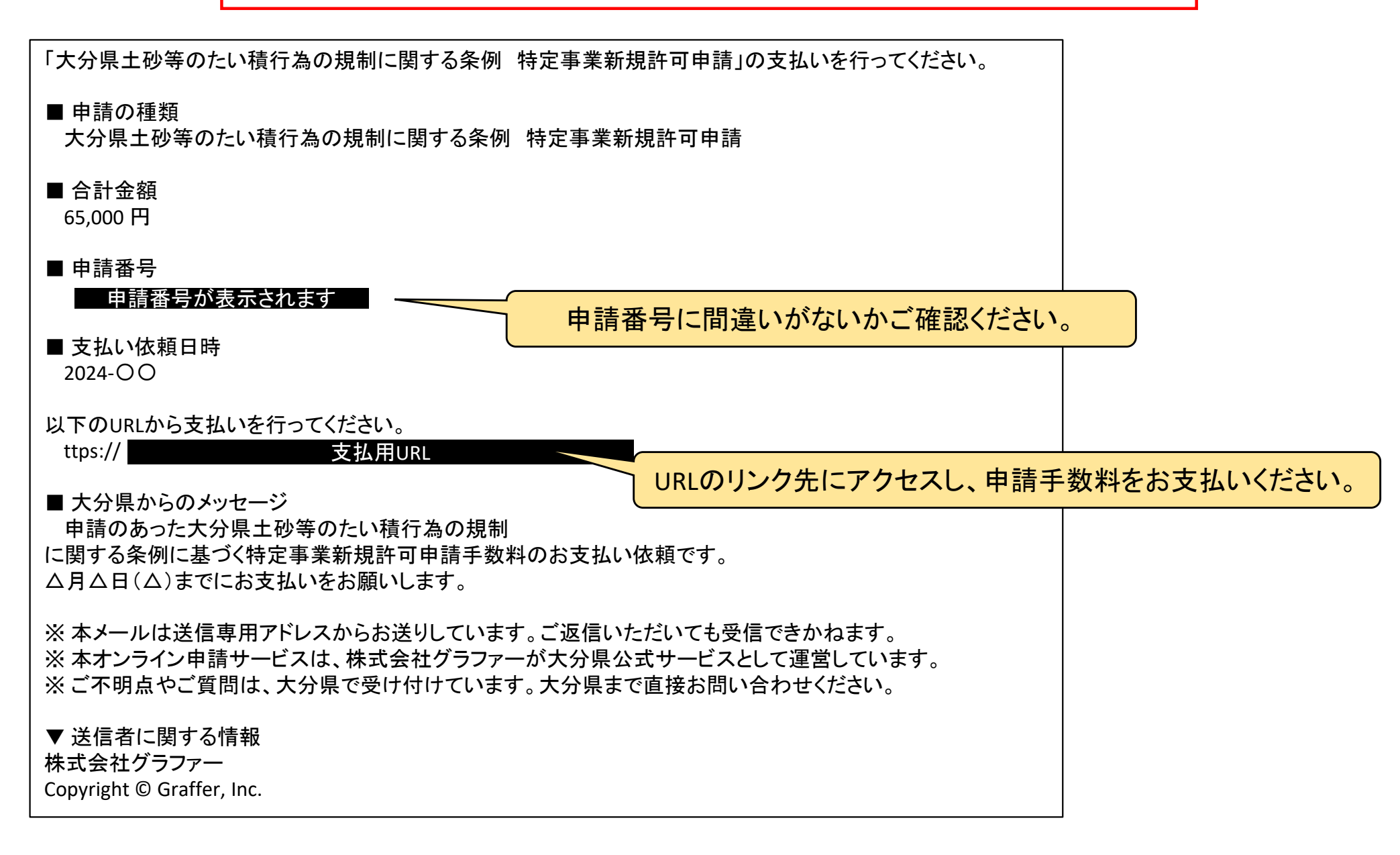

#### 申請手数料の支払いについて②

・支払い依頼メールの中のURLにアクセスすると、以下のように支払い画面が表示されます。 ・金額をご確認の上、「支払いに進む」をクリックしてください。

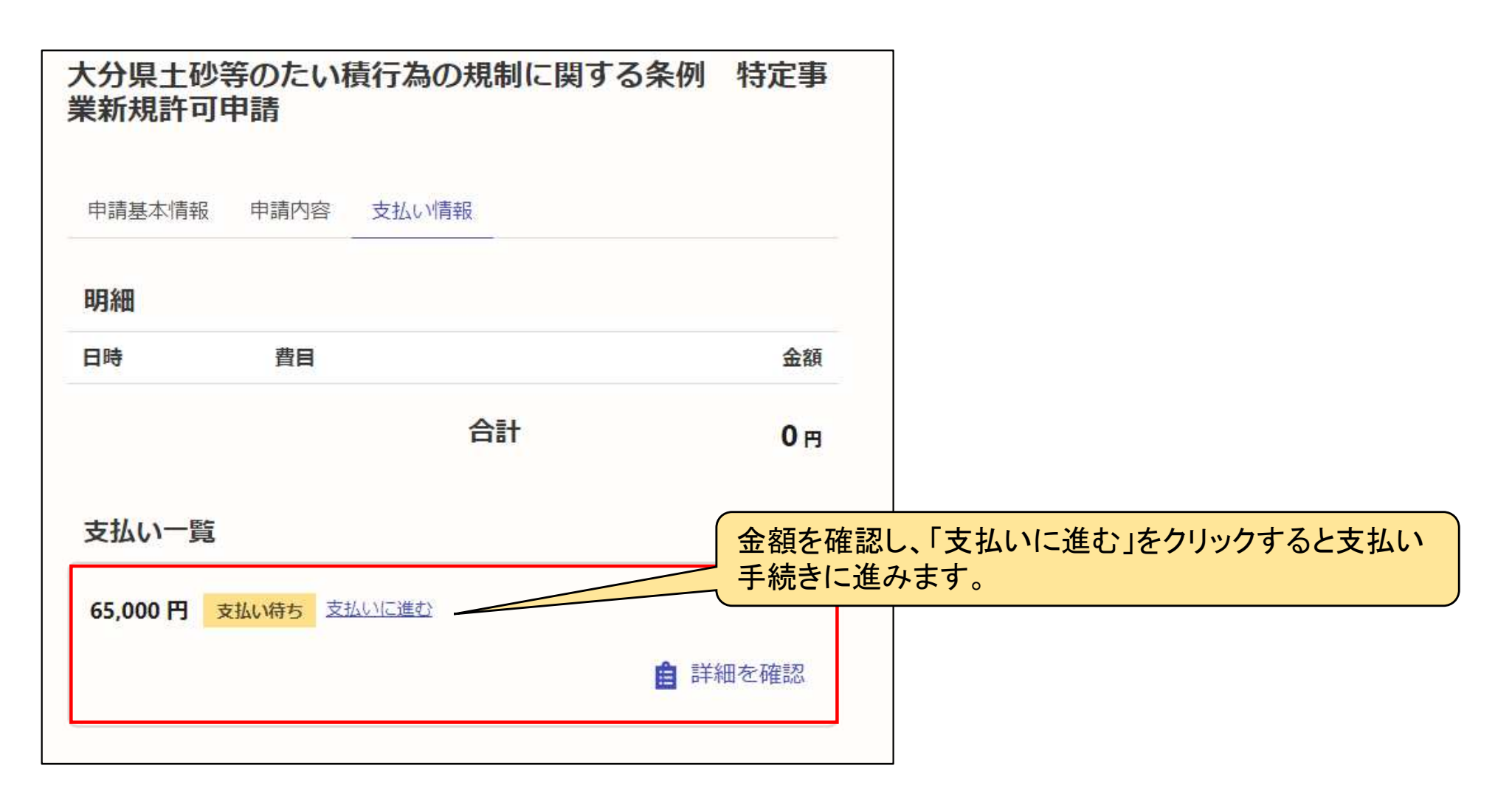

#### 申請手数料の支払いについて③

・手数料に明細と支払い方法が表示されますので、金額をご確認いただき、クレジットカード または、ペイジーによる支払いのどちらかを選択してください。

・ペイジーによる支払い方法についてはページ右下の「Pay-easy(ペイジー)とは」をクリック してご確認ください。

| 費目                       |       | 金額        |          |
|--------------------------|-------|-----------|----------|
| 土砂条 <mark>例新規許可申請</mark> |       | 65,000円   |          |
|                          | 合計    | 65,000 m  |          |
|                          | 非課税   | 65,000 円  |          |
| 支払い方法の選択                 | どちらかを | 選択してください。 |          |
| ○ クレジットカード               |       | ペイジーの詳細   | は、こちらをクリ |
|                          |       |           |          |

#### 申請手数料の支払いについて④

・クレジットカードによるお支払いの場合、カード情報を登録して、支払い手続きを進めてください。
 ・お支払いが完了すると、「支払い一覧」項目の金額横に「支払い済み」と表示されます。

| つカード情報登録画面                                                     | 大分県土砂等のたい積行為の規制に関す業新規許可申請       | する条例 特定事        |
|----------------------------------------------------------------|---------------------------------|-----------------|
| 支払い方法     ×       ご利用可能なクレジットカード       図 四 ① 酸 ①       カード番号 💵 | 申請基本情報 申請内容 支払い情報               |                 |
| 1234 5678 9012 3456                                            | 4月#田                            |                 |
|                                                                | 日時 費目                           | 金額              |
| 月     4     6       選択                                         | 2024年08月22日 土砂条例新規許可申請<br>15:44 | 65,000円         |
| セキュリティコード 🔉                                                    | 合計                              | <b>65,000</b> 円 |
| キャンセル 更新する                                                     | 非課税                             | 65,000 円        |
| 式会社グラファーはプライバシーマークとIS 689557 / ISO27001を取                      | 支払い一覧                           |                 |
|                                                                | 65,000 円 支払い済み                  | ■ 詳細を確認         |
|                                                                | 支払が完了した場合、「支払い済み」と表示されます。       |                 |

手続き完了

・県にて申請手数料のお支払いが確認できた後に、申請手続きの完了処理を行います。

・申請手続きが完了したときには、申請したメールアドレスに以下のような「申請処理完了」メール が届きます。

・申請処理完了メールが届きましたら、申請者様による手続きは完了です。県にて特定事業許可の事務手続きを行います。

・許可手続きが終了した際には、申請の際にご登録いただいたメールアドレスまたは電話番号にお知らせいたします。

「大分県土砂等のたい積行為の規制に関する条例 特定事業新規許可申請」の処理が完了いたしました。

■ 申請の種類

大分県 大分県土砂等のたい積行為の規制に関する条例 特定事業新規許可申請

■ 申請日時

2024-00

申請の詳細は、以下のURLからご確認いただけます。

ttps:// 申請内容確認用URL

※本メールは送信専用アドレスからお送りしています。ご返信いただいても受信できかねます。 ※本オンライン申請サービスは、株式会社グラファーが大分県公式サービスとして運営しています。 ※ご不明点やご質問は、大分県で受け付けています。大分県まで直接お問い合わせください。

▼ 送信者に関する情報 株式会社グラファー Copyright © Graffer, Inc.

※修正がある場合もメールが届きますので、必要な修正を行い、再度申請してください